## 新生缴费操作说明

新生缴纳费用有两个方式:一是网页版;二是微信端,现对这两 种方式缴费进行操作说明如下:

一、新生缴费操作说明(网页版)

登录系统: 打开桂林学院主页(https://www.glc.edu.cn),在学院主页中点击飘窗"热烈欢迎新同学报到"。

(一)点击首页菜单栏的【新生缴费】菜单,跳转至网上缴费页面。
在该页面中,用户可详细查看当前应缴、当前应缴和总应缴费用。

| 会首页 < 报到流程 ▲基本信息 · | ✓ 注册验证 % 生源地质数登記 (新生態费) = 床位选择 局 乘车上报 ● 报到咨询 ■ 入学须知 ④ 修改密码 ● 退出                         |
|--------------------|-----------------------------------------------------------------------------------------|
| 热忱欢迎全国各地的考生!       | <b>003</b> (考生号:1545020196003), 欢迎选择广西师范大学演订学院!                                         |
| 首页 > 报到流程 > 新生蠍费   |                                                                                         |
| 考生号:               | 1545020196003                                                                           |
| 临时学号:              | 20196003                                                                                |
| 姓名:                | 003                                                                                     |
| 录取院系:              | 经济与管理学院                                                                                 |
| 录取专业:              | 财务管理                                                                                    |
| 总应交费用:             | 0.2000 元                                                                                |
| 总欠款:               | 0.0000 元                                                                                |
| 当前应缴               | 0.2000元(总欠款- 生源地贷款)                                                                     |
| 缴费状态:              | 未缴费                                                                                     |
| 缴费说明:              | 网上缴费必须将银行卡开通网银或U盾进行大额度支付(短信银行额度相对较小) ④ 学生激费须知 网上缴费报到系统咨询时间为(上午9:00-12:00,下午15:00-17:00) |
|                    | 缴费 返回                                                                                   |

在该页面中,点击每个收费项目文字说明后的"?"号,可显示学生 缴费须知。点击"缴费"按钮,系统跳转到桂林学院统一收费平台。

| ● 桂林学院统一收费平台            | 李玉君<br>修改高码 保护隐私 安全退出 |
|-------------------------|-----------------------|
|                         |                       |
| <b>表入交费信息</b>           |                       |
| -交费信息                   |                       |
| 学号/工号/身份证               |                       |
| 20231000033             |                       |
| 姓名                      |                       |
| 李玉君                     |                       |
| 交费金额 (可根据需要修改)          |                       |
| 0.19                    |                       |
| 交费方式<br>● 微信 ○ 支付室 ○ 建行 |                       |
| 提交                      |                       |
|                         |                       |

新生可选择微信、支付宝、建行网上银行三种支付方式进行学费缴纳。 选择支付方式后,点击"下一步",根据提示,输入相关付款信息, 完成支付。

选择微信支付。录入交费金额,选择银行为"微信",点击"提交"。
 使用手机微信扫一扫功能,扫描二维码,完成支付。

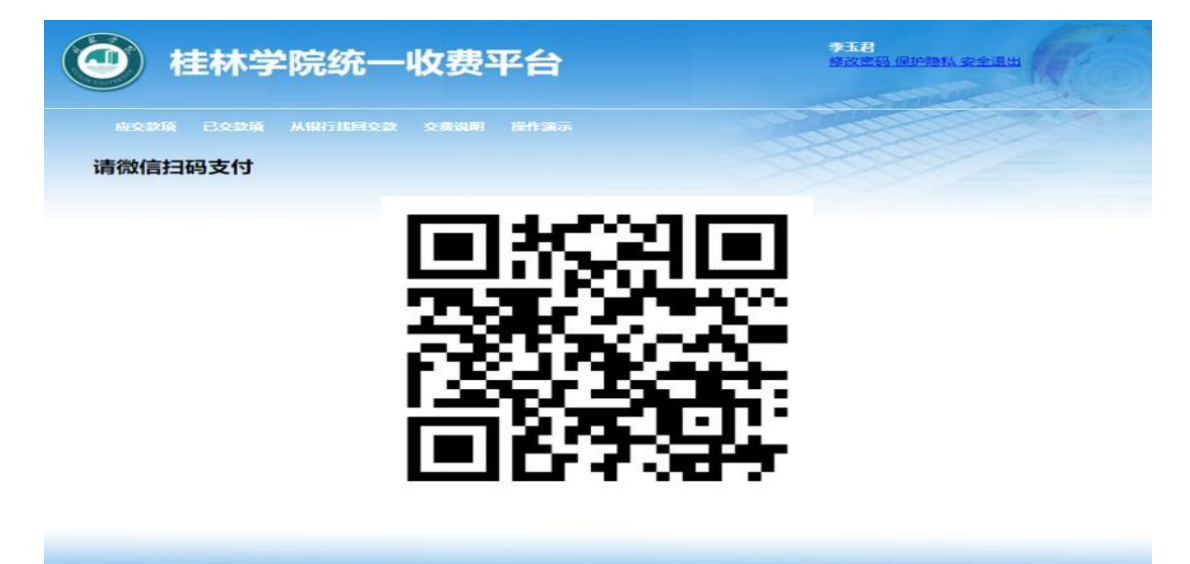

选择支付宝支付方式。录入交费金额,选择银行为"支付宝",点击"提交"。

| <b>9</b> 桂林学院  | 统一收费平台           | <b>今年8</b><br>修改電路(保护時候 安全混出 |
|----------------|------------------|------------------------------|
|                |                  |                              |
| <b>表入交费信息</b>  |                  |                              |
| -交费信息          |                  |                              |
| 学号/工号/身份证      |                  |                              |
| 20231000033    |                  |                              |
| 李玉君            |                  |                              |
| 交费金额 (可根据需要修改) |                  |                              |
| 0.19           | 录入交费金额,选择支付宝,提交。 |                              |
| ○微信 ●支付宝 ○建行   |                  |                              |
|                |                  |                              |
|                |                  |                              |

使用手机支付宝,扫描二维码付款;或者登陆支付宝账户,进行交费。

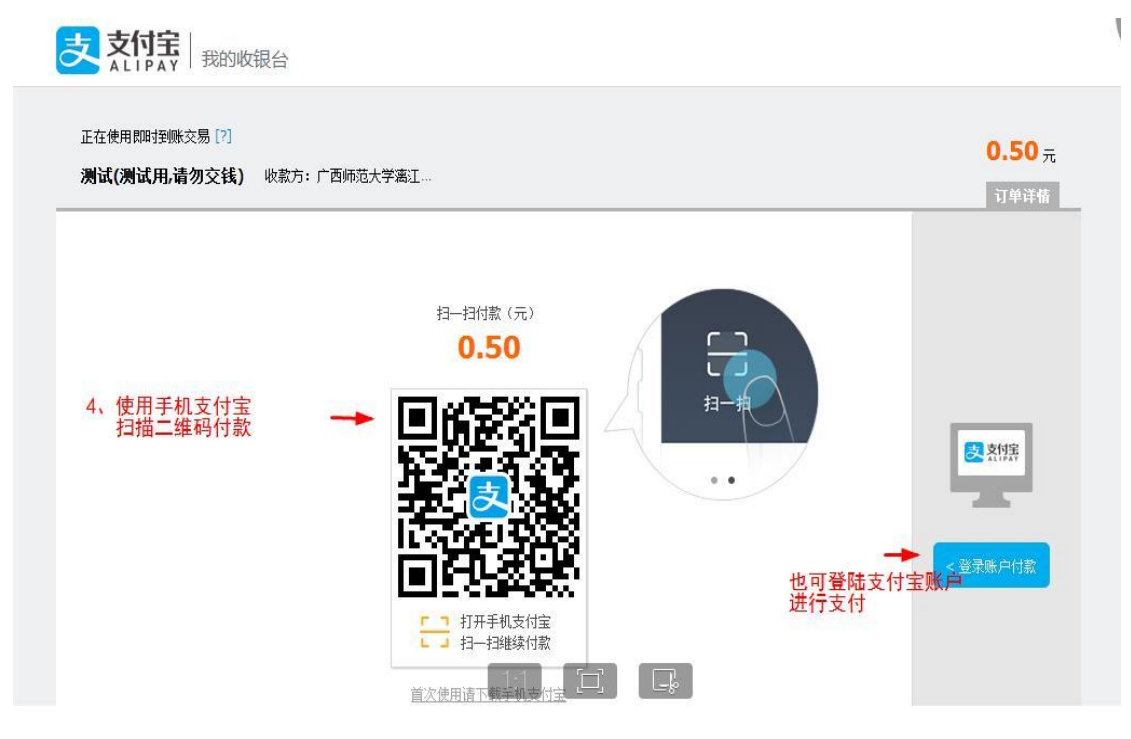

支付宝支付成功, 自动返回商户界面

|                  | 台         |                  |                 |                     |                            |                 |  |  |
|------------------|-----------|------------------|-----------------|---------------------|----------------------------|-----------------|--|--|
| ▼ 支付成功 4 秒       | 防自动返      | 回商户。             |                 |                     |                            |                 |  |  |
| 5、支付宝付款<br>自动返回商 | 成功<br>户界面 |                  | ICP证: 沪B2-      | 20150087            |                            |                 |  |  |
|                  |           | <b>√</b> eriSign | PCI Santy Court | VERIFIED<br>by VISA | MasterCard.<br>SecureCode. | JCB<br>U/Secure |  |  |

3. 选择建行支付。录入交费金额,选择银行为"建行",点击"提交"。

| <b>)</b> 桂林学院约                                                                                                    | 充一收费平台                                   | 李玉君<br>修改图码 保护隐私 安全退出 |
|----------------------------------------------------------------------------------------------------|------------------------------------------|-----------------------|
| 应交款项 已交款项 从银行排                                                                                                    |                                          |                       |
| 录入交费信息                                                                                                    |                                          |                       |
| -交费信息                                                                                                    |                                          |                       |
| 学号/工号/身份证                                                                                                    |                                          |                       |
| 20231000033                                                                                                    |                                          |                       |
| 姓名                                                                                                    |                                          |                       |
| 李玉君                                                                                                    |                                          |                       |
| 交费金额 (可根据需要修改)                                                                                                    |                                          |                       |
| 0.19                                                                                                    | 目》 大田 人 好 、 田 大                          |                       |
| 交费方式                                                                                                    | <b>永八父</b> 按 <b>玉</b> 额,远择建 <b>行,</b> 提父 |                       |
| ○微信 ○支付宝 ●建行                                                                                                    |                                          |                       |
| The second second |                                          |                       |
|                                                                                                    |                                          |                       |

在网上银行支付中,选择"中国建设银行",点击"下一步"。

| 割 我的订单                         |   | 网上银行支付                                          |          |                   |    |                      |
|--------------------------------|---|-------------------------------------------------|----------|-------------------|----|----------------------|
| <b>商户名称:</b> 广西师范大学漓江学院        | 谓 | 选择付款银行:                                         | 4、选<br>点 | 择"中国建设银<br>击"下一步" | 行" |                      |
| 商品信息: 452624<br>订单号: 81A379A00 |   |                                                 |          | 😢 中国工商银行          | 0  | ● 中国农业银行             |
| 订单金额: 0.50                     | 0 | ● + 是 从 行                                       | 0        | 白文風保行             | 0  | ◎ 报言条行               |
| <b>商户分行:</b> 广西区建行             | 0 | <b>餐</b> 中國時度積蓄銀行<br>Carela Marina Area or Care | 0        | S PER±87          | 0  |                      |
|                                | 0 | 御中信銀行                                           | 0        | 🔷 上等進行            | 0  | COL NUX銀行<br>SPOBANK |
|                                | 0 | ①上海农商银行 SRCB                                    | 0        | C 生素银行            | 0  | 📥 广发银行 ICGB          |
| <b>1</b>                       | 0 |                                                 | 0        | amme 平安银行         | 0  | S 北京銀汗               |
| 言われば                           | 0 | 1 北京农商银行                                        | 0        | <b>在我支付</b>       |    |                      |

## 确认支付信息后,点击"确定"

| China Construction Bank |                      | 2017-5-5 10                  | 246:30 🕜 寫见问题解答 🛛 🛞 退出          |  |
|-------------------------|----------------------|------------------------------|---------------------------------|--|
| 我的订单                    | 网上银行支付               |                              |                                 |  |
| <b>户名称:</b> 广西师范大学漓江学院  | 来自网页的消息              | ×                            |                                 |  |
| 品信息: 452624             | 5、确认支付信息,            | 点击"确定"                       |                                 |  |
| <b>单号:</b> 81A379A00    | 尊敬的客户: 您选择的支付银行      | 元是:中国建设银行                    | 世國农业銀行     武法の1979年上前45 07 0000 |  |
| 单金额: 0.50               | 您的支付金额为:<br>请确认支付信息是 | 您的支付金额为:0.50<br>请确认支付信息是否正确? |                                 |  |
| <b>户分行:</b> 广西区建行       |                      |                              |                                 |  |
|                         | 确定                   | 取消                           | C CO MREF                       |  |
|                         | ○ ②上海农商银行 SRCB       |                              | ○ 🛕 广发银行ICGB                    |  |
| 重新获取二维码                 | ○ ⑤ 兴业银行             |                              |                                 |  |
| 面积限                     | 0 北京农商银行             | 〇 <b>新</b> 在线支付              |                                 |  |
| 请使用手机银行龙支付扫码            |                      | 下一步                          |                                 |  |
| 使用帮助   下载手机银行           |                      |                              |                                 |  |

选择"网上银行支付",录入网银用户名、密码、附加码。点击"下 一步"

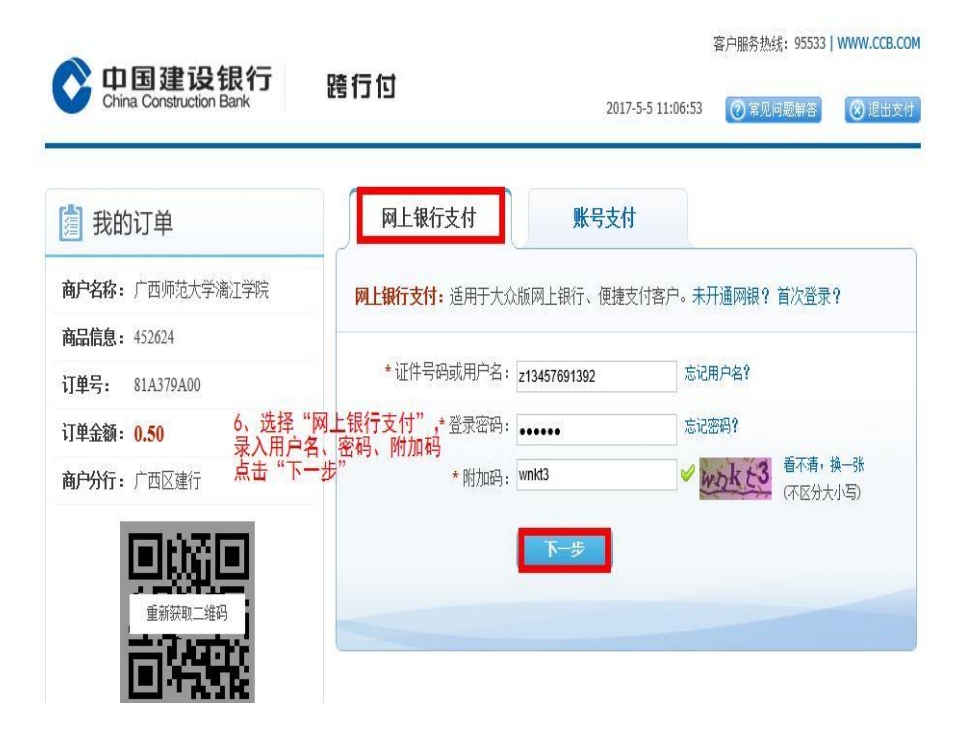

输入手机收到的短信验证码,点击"支付"

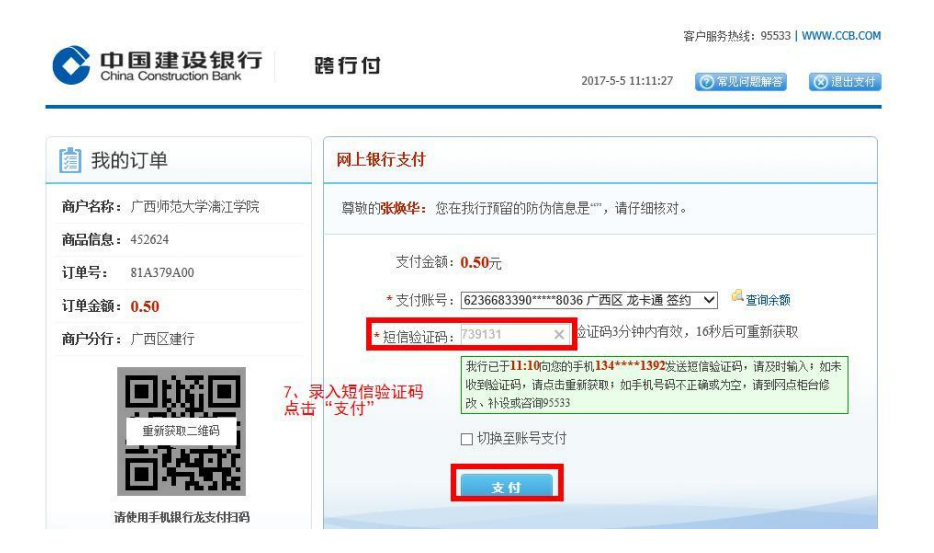

4. 缴费完毕后,选择"已交款项",查看已经交费详情。

|           | 桂林                | 学院统一山           | <b>枚费</b> 习 | 谷    |      | <b>李玉君</b><br>修改憲码 保护隐私 安全退出 | R.    |
|-----------|-------------------|-----------------|-------------|------|------|------------------------------|-------|
| ☆☆<br>李玉莉 | 306 已233<br>君的已交款 | 4页 从银行线回交数<br>文 |             |      |      |                              | Cer I |
|           | 付款日期              | 付款内容            | 交费总金额       | 付款银行 | 发票号  |                              |       |
| 详情        | 2023-07-24        | 交2023-2024年学杂费  | 0.01        | 支付宝  | 申请发票 |                              |       |
| <u>详情</u> | 2023-07-24        | 交2023-2024年学杂费  | 0.01        | 微信   | 申请发票 |                              |       |
| 不在列目      | 表中 我要找问           |                 |             |      |      |                              |       |

5. 缴费成功后,再进入迎新系统点击确认完成支付。

## 二、新生缴费操作说明(微信端)

系统登录:用户关注微信公众号【桂林学院】,进入公众号点击 底部菜单【新生报到】,即可进入登录界面。

进入系统,点击【网上报到】按钮,即可进入到报到页面,如下图:

| 000 H. | al faal 🚟 👟 💴 | 0 (0) (00) 14:18 |
|--------|---------------|------------------|
| <      | 桂林学院迎新系统      |                  |
| < 返    | 回 网上报到        | 说明三              |
| 报到济    | 教程            |                  |
| 0      | 报到咨询          | 开始咨询 >           |
| 1      | 上传学生证照片       | 未完成 >            |
| 2      | 完善个人信息        | 未完成 >            |
| 3      | 注册验证          | 未注册 >            |
| 4      | 生源地贷款登记(可跳过)  | 待申请 >            |
| 5      | 新生缴费(缴后重查)    | 未缴费>             |
| 6      | 床位选择          | 待选择 >            |
| 7      | 乘车信息上报        | 未上报 >            |
| 注: 点   | 原击右上角按钮查看报到说明 |                  |
|        |               |                  |
|        |               |                  |
|        |               |                  |

点击【新生缴费】:

可查看总应缴费用、总欠款费用、已交费用具体内容。

| < 返回                                                                                                    | 新生缴费                                                                                                |
|----------------------------------------------------------------------------------------------------|----------------------------------------------------------------------------------------------------|
| <ul> <li>▲ 姓名: 003</li> <li>④ 性别:女</li> <li>▲ 院系:理工:</li> <li>■ 专业:财务</li> <li># 考生号: 15</li> <li>¥ 缴费状态: ≤</li> </ul> | 学院<br><sup>會理</sup><br>45020196003<br>È部缴费                                                          |
| 缴费信息                                                                                                    |                                                                                                    |
| 学费                                                                                                    | 应交: 0.2000 元<br>已交: 0.2000 元<br>欠款: 0.0000 元<br>缓交: 0 元                                             |
| 总应交费                                                                                                    | 0.2000 元                                                                                            |
| 总欠款费                                                                                                    | <mark>0.0000</mark> 元                                                                               |
| 当前应缴                                                                                                    | 0.0000元(总欠款-缓交)                                                                                     |
| 缴费状态                                                                                                    | 全部缴费                                                                                                |
| 缴费说明                                                                                                    | <ul> <li>● 学生缴费须知</li> <li>网上缴费报到系统咨询时间</li> <li>为(上午9:00-12:00,下午</li> <li>15:00-17:00)</li> </ul> |

在确认所有收费项目,点击页面底部【缴费】按钮,跳转至缴费页面,确认个人信息及交费金额,并根据系统提示逐步完成即可。可点击"?"查看学生缴费须知。

特别说明:我校电脑端网上报到缴费有三种缴费方式:银联卡支付、 微信支付支付宝支付;特别需要强调的是微信端网上报到缴费仅支持 微信支付。